# LQU Lichtquellen

# Lichtquellen

# LQU LQU - Lichtquelle

| arbe Ändern 🔽     | Form Flächenlicht   | Ändern 🔽 |
|-------------------|---------------------|----------|
| uchtkraft (m): 10 | Länge:              | 1.5      |
| otanteil: 250     | Breite:             | 0.3      |
| rünanteil: 230    |                     |          |
| auanteil: 100     | Lichtquelle darstel | len 🔽    |

Eine künstliche Lichtquelle ist bestimmt durch **Typ**, Leuchtkraft und Farbe. Die zur Berechnung der Beleuchtung verwendeten Lichtquellen werden im Modul Render mit bestimmter Höhe **Z**: und Leuchtrichtung/ Neigung **<:** eingegeben und können wie alle "normalen" Zeichnungselemente mit den üblichen Befehlen (LSCH, MANP, ATTR, etc.). manipuliert werden. Zur Änderung der Richtung des Lichts verwenden Sie z. Bsp.: MANP, in allen beliebigen Axionometrien. Einige Beleuchtungskörper werden in der Bibliothek LAMPEN.B3 mitgeliefert.

#### Allgemeine Parameter aller Lichtquellentypen:

## > Farbe:

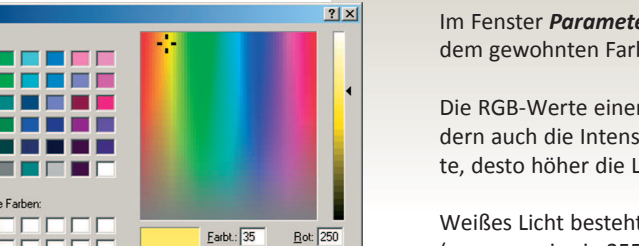

Grün: 230

Blau: 100

<u>Sätt.:</u> 225

Hell.: 165

Farben hinzufi

Im Fenster *Parameter …* kann jeder Lichtquelle ein **RGB- Farbwert** mit dem gewohnten Farbmischer zugewiesen werden.

Die RGB-Werte einer Lichtquelle bestimmen nicht nur die die Farbe sondern auch die Intensität des ausgehenden Lichts. Je größer die RGB-Werte, desto höher die Lichtstärke.

Weißes Licht besteht aus 3 gleichen Farbanteilen (vorzugsweise je 255).

#### > Leuchtkraft

Leuchtkraft einer Lichtquellewird in **m** angegeben, und bestimmt, wie weit eine Lichtquelle maximal strahlt, bzw. nach wieviel Metern die Leuchtkraft auf 0 absinkt.

Die Stärke des Lichts nimmt bis zur maximalen Entfernung quadratisch ab.

# > Lichtquelle darstellen

Mit diesem Parameter werden eingezeichnete Lichtquellen im Renderergebnis/Bild als.

- > Punktlicht = Kugel
- > Spotlicht = Kegel
- > Flächenlicht = Fläche

Hier wurde in die Szene eine Flächenlichtquelle eingebaut und Lichtquelle darstellen nicht ausgewählt.

Abbreche

entsprechend der eingestellten Größe

dargestellt. Bei Abwahl dieses Parameters wird die jeweilige Form *NICHT* eingezeichnte, beleutet die Szene aber dennoch.

# > Übernahme

Bei Auswahl des Funktionsbuttons Übernahme könne von bereits bestehenden Lichtquellen alle Parametereigenschafte abgefragt und übernommen werden.

# Lichtquellen

# Punktlicht - Glühbirne

Eine punktförmige Lichtquelle strahlt gleichförmig in alle Richtungen. Bei einem Öffnungswinkel von 360° strahlt eine punktförmige Lichtquelle in alle Richtungen, wie eine Glühbirne.

| arbe                                                 | Form Punkt                   |
|------------------------------------------------------|------------------------------|
| Leuchtkraft (m):                                     | 5 Öffnungsradius: 0.1        |
| Rotanteil:                                           | 255 Öffnungswinkel: 360      |
| Grünanteil:                                          | 255                          |
| Blauanteil:                                          | 255 Lichtquelle darstellen 🔽 |
| Farben                                               |                              |
|                                                      |                              |
| 5chatten                                             | QK                           |
| Schatten<br>Weiche Schatten:                         |                              |
| Schatten<br>Weiche Schatten:<br>Anzahl Lichtpunkte / | Achse: 3                     |

#### > Form und Größe

Die Darstellung einer Punktlichtquelle ist immer ein Kugel. Die Größe, der Durchmesser der Kugel wird mit dem *Öffnungsradius:* (in Meter) bestimmt.

#### > weiche Schatten

Die Lichtsimulation einer Lichtquelle ergibt grundsätzlich "harte Schatten". Wenn Sie einen verlaufenden Übergang an der Schattenkante wünschen, verwenden Sie den Parameter *weiche Schatten*:

Hier werden im Bereich der Lichtquelle / Kugel entsprechend viele Lichtberechnungspunkte positioniert uns simulieren eine verlaufende Schattenkante.

3 Parameter bestimmen die Qualiät und Berechnungszeit:

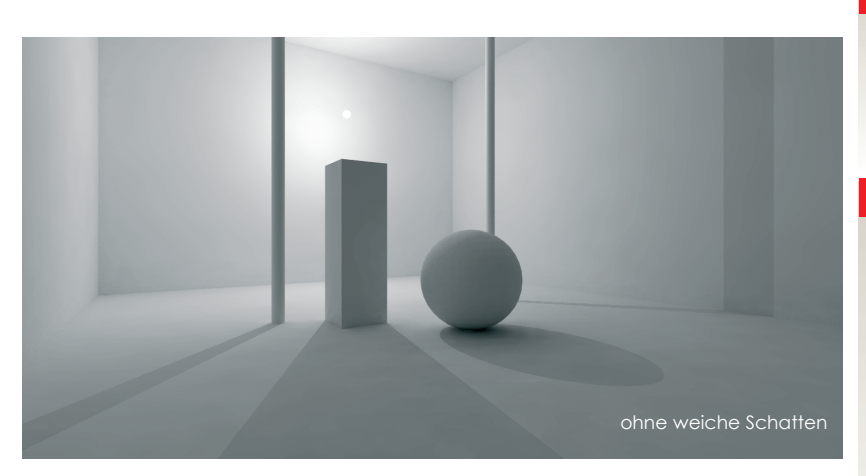

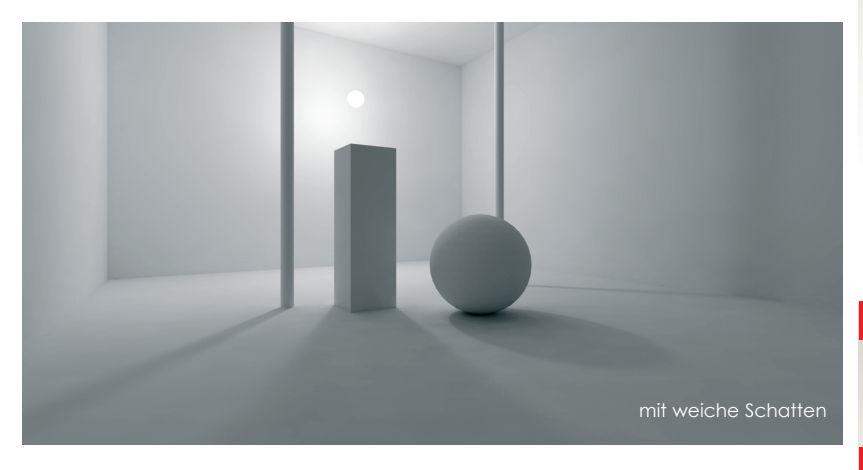

Beispielbilder mit: Anzahl der Lichtpunkte / Achse: 3 Optimierung "adaptive": 1

# > Größe des Lichtpunkts (Radius)

Je größer der Lichtpunkt umso breiter und weicher der Übergang zwischen Schattenbereich und angestrahlter Fläche.

## > Anzahl der Lichtpunkte / Achse

Je mehr Lichtpunkte desto schöner der weiche Schatten.

Die gewählte Anzahl wird radial auf der X und Y- Achse positioniert. Die Größe der Fläche ergibt sich aus dem Öffnungsradius.

D.h.: Bei einem Öffnungsradius von 5 cm und der Eingabe von 3 Lichtpunkten / Achse werden werden 9 Lichtpunkte auf einer Flächen von 25 cm<sup>2</sup> positioniert und daraus eine weiche Schattenkante berechnet.

Damit die Lichtberechnung nicht zu lange dauert bestimmt man einen Optimierungswert.

## > Optimierung / "adaptive"

Je höher der Wert umso genauer und schöner wird berechnet.

# Wichtig:

Bei **adaptive 0**, wird auf die Optimierung verzichtet, und man bekommt einen perfekten weichen Schatten, aber eine lange Berechnungszeit.

# LQU Lichtquellen

Lichtquellen

# Spotlicht

Die kegelförmige Lichtquelle SPOT erzeugt eine gerichtes Licht, bestimmt durch die Parameter Öffnungsradius, Öffnungswinkel , *Hotspotwinkel* und den aus der Punktlichtquelle bekannten Einstellungen.

# > Form und Größe

Die Parameter *Öffnungsradius* und *Öffnungswinkel* bestimmen die Form der Lichtquelle,

beim Spotlicht regelt der Hotspotwinkel die Intensitätsstufen des Lichtkegels.

#### > Öffnungswinkel:

Maximale Größe Lichtkegels

#### > Hotspotwinkel:

Ab diesem Winkel fällt das Licht weich ab, bis zum Öffnungswinkel.

Je größer der Unterschied zwischen den beiden Eingabewinkel, desto verlaufender wird die Kante der Spotlicht-Ellipse

Mit dem Parameter Lichtquelle darstellen wird die Lichtquelle in dem berechneten Bild dargestellt oder versteckt.

## > weiche Schatten

Ebenfalls können den Spotlichtquellen weiche Schattenübergänge zugeordnet

besser aus

werden. <u>3 Parameter</u> bestimmen wieder die Qualiät und Berechnungszeit:

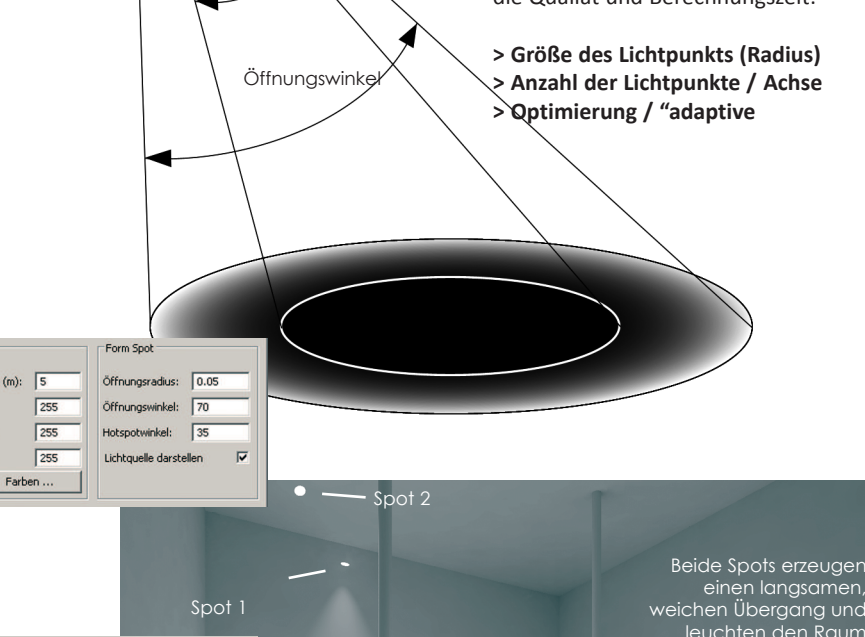

# > Eingabe

#### Höhe, Neigungswinkel

(0°=waagrecht, -90°=senkrecht nach unten) und 2 Punkte definieren Position und Richtung.

Der erste Mausklick gibt an, an, wo die Lichtquelle positioniert ist. Dieser Ort ist zugleich der Beginn der Lichtstrahlen. Durch den zweiten Mausklick beschreiben Sie die XY-Richtung, in die das Licht strahlt. Die Strecke P1 nach P2, zusammmen mit dem Neigungswinkel bestimmen 3-dimensional die Richtung des Lichtstrahls.

#### > Achtung

Achten Sie bei der Spoteingabe darauf, das der Kegelspitz nicht innerhalb eines gezeichnetet Objektes positioniert wird.

Der Kegelspitz ist die Rechenposition für das Raytracingprogramm POV-Ray. Wenn ein großer Öffnungsradius und eingeringer Öffbungswinkel gewählt wurde, erhält man eine hohen schlanken Kegel. Wenn man dann diesen Spot z.B. knapp unter einer Decke positioniert, liegt der Lichtrechenpunkt womöglich innerhalb der Decke. Die Folge daraus ist das der Spot nicht leuchtet/ funktioniert!

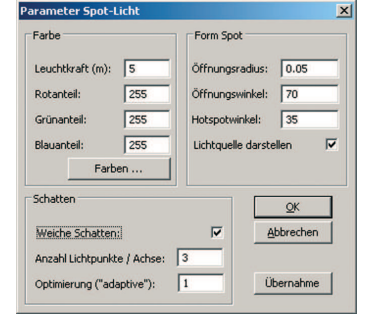

Öffnungsradius

Hotsp

Farbe

Rotanteil

Blauanteil:

Farbe

Rotanteil

Blauanteil

Grün

Form Spot

Öffnungswinkel:

Lichtquelle dars

Hotspotwinkel: 35

Öffnung:

6

255

255

255

Farben .

Leuchtkraft (m):

winke

# Lichtquellen

| Farbe              |            | Form Fläc   | Form Flächenlicht |     |
|--------------------|------------|-------------|-------------------|-----|
| Leuchtkraft (m):   | 10         | Länge:      | 1                 | _   |
| Rotanteil:         | 255        | Breite:     | 0.6               |     |
| Grünanteil:        | 255        |             |                   |     |
| Blauanteil:        | 255        | Lichtquelle | e darstellen      | ₽   |
| Farbe              | in         | 1           |                   |     |
| Schatten           |            |             | QK                | ٦   |
|                    |            |             | Abbrechen         |     |
| Anzahl Lichtpunkte | e / Meter: | 5           |                   | _   |
| Ontinierung ("ada  | otive"):   | 1           | Übernahme         | . 1 |

# **F**lächenlicht

# > Form und Größe

Die Parameter *Länge* und *Breite* bestimmen die Größe des Flächenlichts, Innerhalb dieser Quadratischen Fläche werden einzelne Lichtpunkte, positioniert um ein Flächenlicht darzustellen.

Beim Flächenlicht werden immer weiche Schatten erzeugt, daher ist dieser Parameter auch nicht ab- oder wählbar!

Der Parameter *Anzahl der Lichtpunkte/Meter* bestimmt die Feinheit der weichen Schattenkante

3 Parameter bestimmen wieder die Qualiät und Berechnungszeit:

- > Größe des Flächenlichtes (Länge, Breite)
- > Anzahl der Lichtpunkte / Meter
- > Optimierung / "adaptive

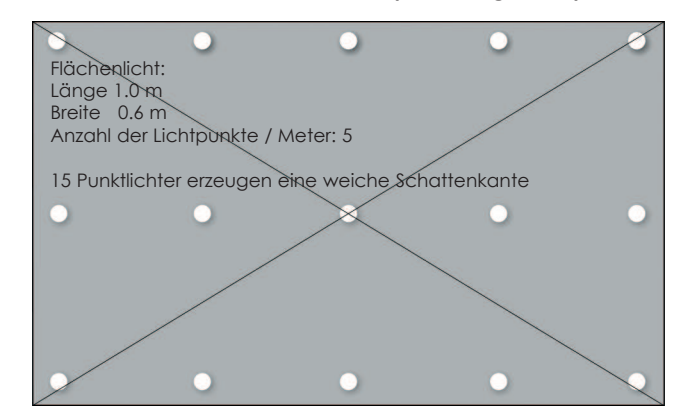

#### > Eingabe

## Höhe, Neigungswinkel

(0°=waagrecht, -90°=senkrecht nach unten) und 2 Punkte definieren Position und Richtung.

Geben Sie durch den ersten Mausklick an, wo die Lichtquelle positioniert ist. Dieser Ort ist zugleich der Mittelpunkt des Flächenlichts. Durch den zweiten Mausklick beschreiben Sie die XY-Richtung des rechteckigen Flächenlichts.

> Vorallem die Verwendung von Flächenlichtern erzeugt ein ambientes Licht.

Hier gilt ebenfalls: Je mehr Lichtpunkte / Meter umsoweicher der Schattenübergang.

# Beispielbild:

Das abgehängte Flächenlicht leuchtetnach Oben und auf die Decke. Der Schatten an der Wand kommt vom eingezeichneten Leuchtenrahmen

Der Helligkeitsunterschied kommt von einer eingezeichneten transparenten Fläche, die das Licht entsprechend filtert und den Bereich oberhalb des Rahmenschattens dunkler macht.

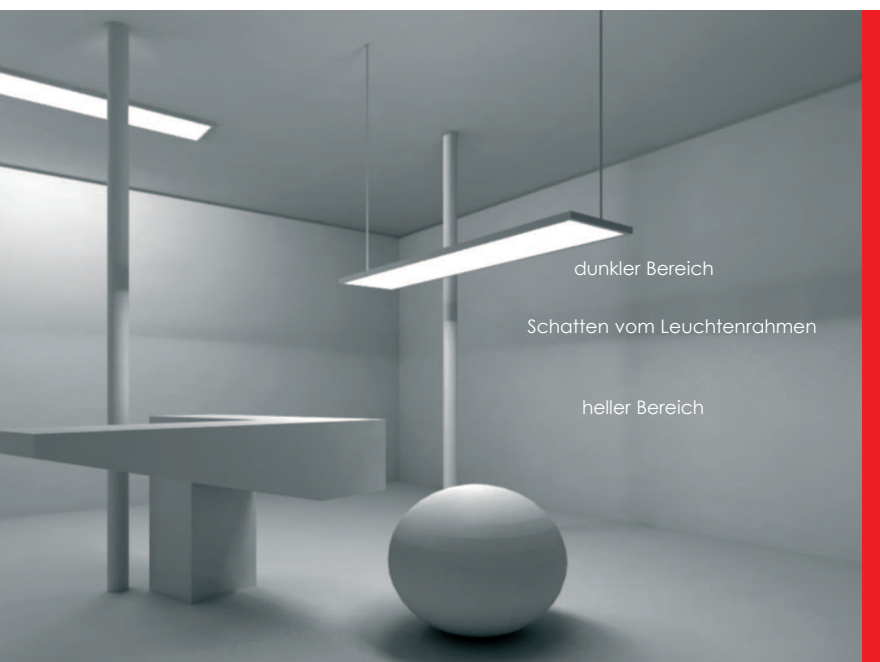

Lichtquellen

Farbe

Sch

Leuchtkraft (m):

10

255

255

Anzahl Lichtpunkte / Meter: 5

Optimierung ("adaptive"):

# **NEUP** Neue Parameter

x

Form Flächenlicht

1

0

Abbrechen

Übernahme

Länge

Lichto

Mit **NEUP** können Sie die Eigenschaften von Lichtquellen beeinflussen. Die zu ändernden Lichtquellen werden wie gewohnt definiert, mit **<F1>** werden die Änderungen durchgeführt.

#### Definitionparameter für Lichtquellenparameter

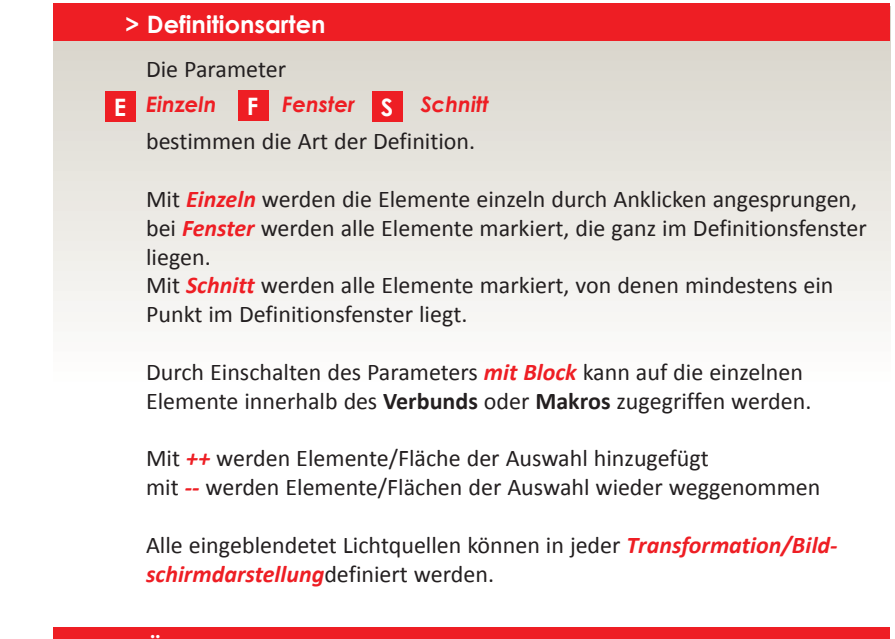

## > Ändern

Die Schalter "Ändern" im Parameterdialog dienen quasi als Filter, um die neuen Parameter auf die Kriterien zu beschränken, die geändert werden sollen.

# Lichtquellen

# LEIN Licht ein / Licht aus

Dieser Menüpunkt symbolisiert die Funktion eines Lichtschalters.

Mit den üblichen > *Definitionsarten* kann der Zustand jeder Lichtquelle gesetzt werden (ein- oder ausgeschaltet). Maximal 30 künstliche Lichtquellen werden in die Berechnung mit einbezogen.

## > Farbliche Unterscheidung:

- > Eingeschaltete Lichtquellen werden in Farbe 7
- > Ausgeschaltete Lichtquellen in Farbe 8